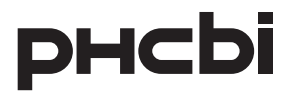

# Operating Instructions LabSVIFT Transmitter

# **MTR-IOTWE1**

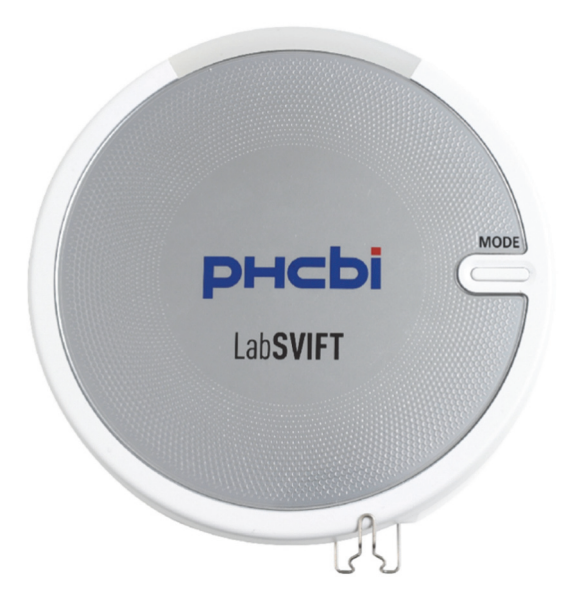

Please read the operating instructions carefully before using this product, and keep the operating instructions for future use.

# CONTENTS

| INTRODUCTION                                                                     | 3  |
|----------------------------------------------------------------------------------|----|
| SAFETY PRECAUTIONS                                                               | 4  |
| FCC/ICES Statements                                                              | 8  |
| Trademarks                                                                       | 8  |
| Required PC Environment for Settings.                                            | 8  |
| System Configuration Diagram                                                     | 9  |
| Unit Part Names of the Unit                                                      | 13 |
| Bundled Items                                                                    | 14 |
| Optional Items                                                                   | 14 |
| Installation flow                                                                | 15 |
| Part 1 : Connect Transmitter to Power supply with AC adaptor                     | 15 |
| Part 2 : PC network settings                                                     | 16 |
| Part 3 : Transmitter network settings                                            | 17 |
| Part 4 : Install Transmitter on Laboratory equipment                             | 23 |
| Part 5 : Connect Transmitter to a power supply                                   | 30 |
| Part 6 : Insert batteries into Transmitter                                       | 32 |
| Part 7 : Register Transmitter in Web Service Application                         | 35 |
| Part 8 : Other Items                                                             | 36 |
| LED lighting specifications                                                      | 39 |
| Notice for power failures                                                        | 40 |
| DISPOSAL OF UNIT (Decontamination of unit)                                       | 40 |
| Mount Digital PT sensor / Digital Thermistor sensor/ Analog converter (Optional) | 41 |
| Installation Notice for Optional modules                                         | 43 |
| TROUBLE SHOOTING                                                                 | 44 |
| SPECIFICATIONS                                                                   | 45 |
| Option Digital PT sensor specifications                                          | 46 |
| Option Digital Thermistor sensor specifications                                  | 46 |
| Option Analog converter specifications                                           | 47 |
| Open Source SOFTWARE on LabSVIFT Transmitter                                     | 48 |
| Safety check sheet                                                               | 49 |

# INTRODUCTION

- Read the operating instructions carefully before using the product and follow the instructions for safe operation.
- PHC Corporation takes no responsibility for safety if the product is not used as intended or is used with any procedures other than those given in the operating instructions.
- Keep the operating instructions in a suitable place so that they can be referred to as necessary.
- The operating instructions are subject to change without notice for improvement of performance or function.
- Contact our sales representative or agent if any page of the operating instructions is missing or the page order is incorrect, or if the instructions are unclear or inaccurate.
- No part of the operating instructions may be reproduced in any form without the express written permission of PHC Corporation.
- The operating instructions are only for LabSVIFT Transmitter MTR-IOTWE1 made by PHC Corporation.

#### IMPORTANT NOTICE

PHC Corporation guarantees this product under certain warranty conditions. However, please note that PHC Corporation shall not be responsible for:

- Any loss or damage to the contents of the monitored product
- Any indirect damage caused by data damage or loss

<Intended Use>

This equipment is designed for monitoring laboratory equipment.

Do not use for Medical device.

#### Be sure to observe the operating instructions as they contain important safety advice.

For correct and safe use of the product, follow the precautions and procedures in this operating instruction carefully. Failure to do so could result in injury or damage to the product.

Precautions are illustrated in the following way:

# 🚹 WARNING

Warning indicates a potentially hazardous situation which, if not avoided, could result in serious injury or death.

Failure to observe CAUTION signs could result in injury to personnel and damage to the unit and associated property.

The following symbols are used in this document and some of them are attached to the unit.

|        | Actions are prohibited.                                                           |
|--------|-----------------------------------------------------------------------------------|
| $\sim$ | The illustration in the circle and the description adjacent to the symbol provide |
|        | detailed information about the action which is prohibited.                        |
|        | Actions are mandatory.                                                            |
|        | The illustration in the circle and the description adjacent to the symbol provide |
|        | detailed information about the action to be taken.                                |
| ^      | Caution must be taken.                                                            |
|        | The description adjacent to the symbol provides detailed information about the    |
|        | caution to be taken.                                                              |
|        |                                                                                   |
| i      | Read the operating instructions carefully before using the product.               |
|        |                                                                                   |

# **WARNING**

## Installation

- - - -

| $\bigcirc$ | <ul> <li>Do not use the unit outdoors.<br/>Exposure to rain may cause an electric leakage and/or an electric shock.</li> <li>Do not install the unit in a location where flammable or volatile substances are present.</li> </ul> |
|------------|----------------------------------------------------------------------------------------------------|
|            | Installing the unit in such a location may cause explosions and/or a fire.                                                                                                    |
|            | • Do not install the unit in a location where there are high levels of moisture<br>or where it may be splashed with water.                                                                                                    |
|            | and/or an electric shock.                                                                                                    |
|            | <ul> <li>Do not install the unit in a location where corrosive gases such as acids<br/>are present.</li> </ul>                                                                                                    |
|            | Deterioration of the insulation due to corrosion of the electric components may<br>cause an electric leakage or an electric shock.                                                                                                |
|            | <ul> <li>Do not leave the plastic bags used for packing in a place where they can<br/>be reached by small children.</li> </ul>                                                                                                    |
|            | This may result in unexpected accidents such as suffocation.                                                                                                    |
|            | <ul> <li>Do not use this device close to a pacemaker user.</li> </ul>                                                                                                    |
|            | Radio waves from this device may affect the operation of pacemakers.                                                                                                    |
|            | <ul> <li>Before mounting various sensors to a refrigerator or an incubator, stop<br/>the operation of the refrigerator.</li> </ul>                                                                                                |
|            | Accidental contact with electrical components inside the refrigerator may cause<br>electric shock or injury.                                                                                                    |
|            | Investigate the environment to use Transmitter beforehand.                                                                                                    |
|            | It will effect to some other device or be affected by using the same frequency band with others. Refer to Page 45 for CHs which Transmitter uses.                                                                                 |
| ^          | Do not install equipment that can be a source of noise, such as                                                                                                    |
|            | electrical equipment using the ISM frequency band (2.4, 5.8 GHz), near the unit.                                                                                                    |
|            | Radio waves from such equipment may cause malfunction.                                                                                                    |
|            | <ul> <li>This unit is not suitable for use where children may be present.</li> </ul>                                                                                                    |
|            | Unexpected accidents may occur.                                                                                                    |

# SAFETY PRECAUTIONS

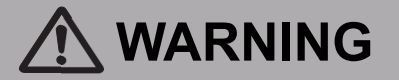

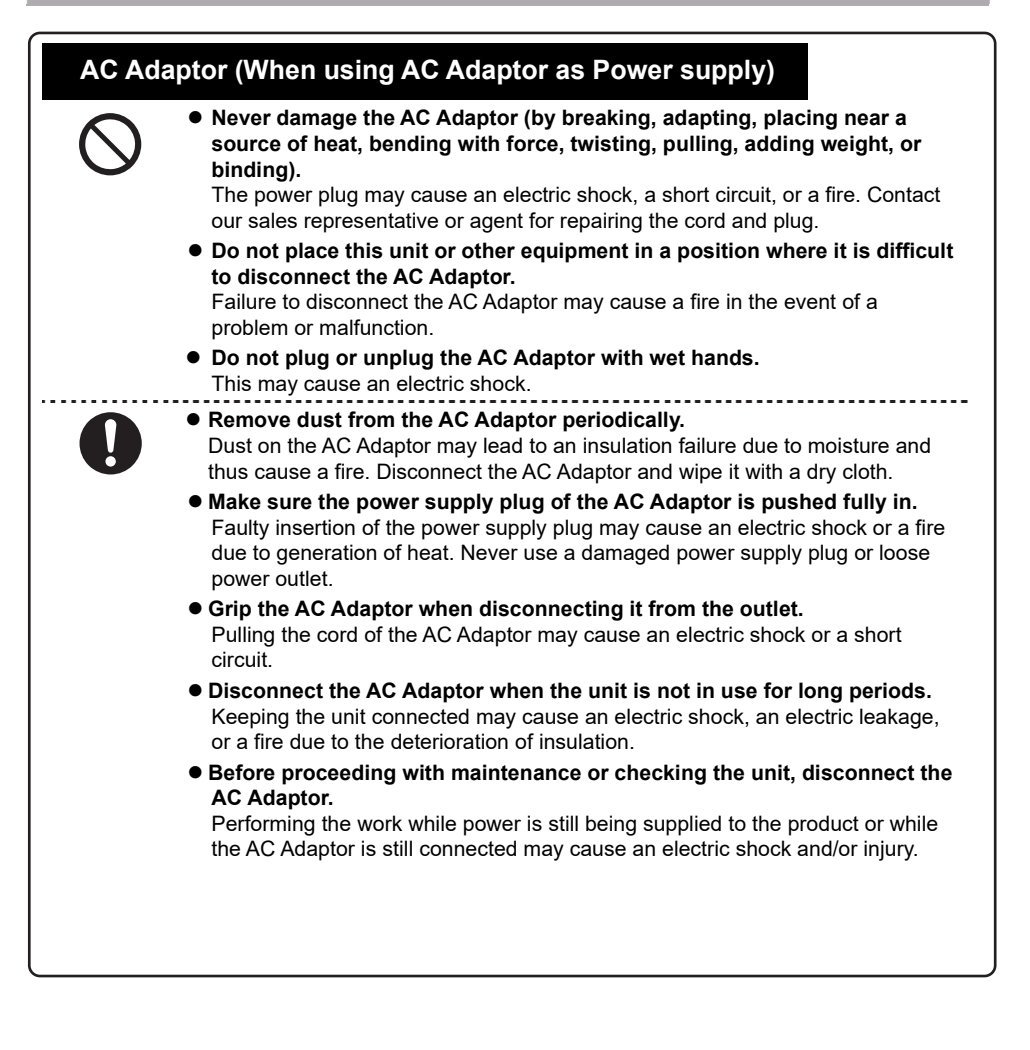

# 

### When something is wrong with the unit

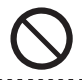

• Never disassemble, repair, or modify the unit yourself. Any work carried out by unauthorized personnel may result in an electric shock. Contact our sales representative or agent for maintenance or repair.

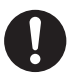

- Disconnect the power supply if something is wrong with the unit. If the unit keeps running under such conditions, there may be a risk of an electric shock or a fire. Contact our sales representative or agent immediately for maintenance or repair. (AC Adaptor or USB cable is selected for the power supply depending the insulation site.)
- Use designated parts for parts replacement. Using an incorrect part may cause a fire.

### When using the unit

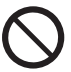

- Never insert metal objects such as pins and wires into any gap on the unit. This may cause a malfunction.
- Never splash water directly onto the unit. This may cause an electric shock or short circuit.

### When storing and disposing of the unit

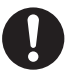

 Ask a qualified contractor to carry out disassembly/disposal of the unit and do not leave the unit in a location that can be accessed by third parties.

This may result in unexpected accidents (e.g. the unit may be used for unintended purposes)

• Before disposing of the unit with biohazardous danger, decontaminate the unit to the extent possible by the user.

#### (FCC)

"This device complies with part 15 of the FCC Rules. Operation is subject to the following two conditions: (1) This device may not cause harmful interference, and (2) this device must accept any interference received, including interference that may cause undesired operation.

NOTE: This equipment has been tested and found to comply with the limits for a Class B digital device, pursuant to part 15 of the FCC Rules. These limits are designed to provide reasonable protection against harmful interference in a residential installation. This equipment generates, uses and can radiate radio frequency energy and, if not installed and used in accordance with the instructions, may cause harmful interference to radio communications. However, there is no guarantee that interference will not occur in a particular installation. If this equipment does cause harmful interference to radio or television reception, which can be determined by turning the equipment off and on, the user is encouraged to try to correct the interference by one or more of the following measures:

- Reorient or relocate the receiving antenna.
- Increase the separation between the equipment and receiver.
- Connect the equipment into an outlet on a circuit different from that to which the receiver is connected.
- Consult the dealer or an experienced radio/TV technician for help.

#### (ISED)

This device contains licence-exempt transmitter/receiver that comply with Innovation, Science and Economic Development Canada's licence-exempt RSS(s). Operation is subject to the following two conditions:

- 1. This device may not cause interference.
- 2. This device must accept any interference, including interference that may cause undesired operation of the device.

#### (ICES-003)

CAN ICES-003(B) / NMB-003(B)

### Trademarks

Wi-Fi is a registered trademark of the Wi-Fi Alliance.

The official name of Windows® is Microsoft® Windows® Operating System.

Windows and Microsoft Edge are registered trademarks of Microsoft Corporation in the United States and other countries.

## **Required PC Environment for Settings**

The screen may not be displayed correctly or may not be available depending on the settings of the browser or an environment other than the recommended environment. (Recommended environment of a PC for settings)

PC OS: Windows 10 Web browser: Microsoft Edge

# System Configuration Diagram

Laboratory equipment are classified into 3 groups according to the method of getting monitoring data.

- Gen.3 : PHC products which support LabSVIFT transmitter (hereinafter referred to as Transmitter) functions and don't support RS-485 function. Example : MDF-DU503VH/DU703VH
- Gen.2 : PHC products which have RS-485 functions and don't support Transmitter functions. Example : MPR-S500H/S500RH
- Gen.1 : Products which don't support both Transmitter and RS-485 function. Example : MDF-U731M Third party products

Transmitter uses appropriate configurations for each group product as following pages.

Transmitter gets monitoring data and transfer them to LabSVIFT WebSERVICE by Wi-Fi or LAN transmission.

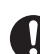

• The IT transmission Port and Protocol are necessary for transmission with the LabSVIFT WebSERVICE.

- Port (Protocol): TCP 443 (HTTPS) or TCP 8883 (MQTT over TLS) must be enabled and used.
- NTP Server must be enabled and used.
- About these details, contact a facility manager of the place where Transmitter is installed. WebService operations, refer to the LabSVIFT Web Service instruction manual.

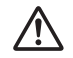

• Wi-Fi or LAN transmission methods may cause communication errs due to those conditions. And in those cases, data transmission errs may happen.

# System Configuration Diagram

Gen.3 : Transmitter uses USB function to communicate with Gen.3 , and can get a power supply via a connected USB cable from them. It cannot communicate Gen.3 with RS-485 function.

| With Gen.3 , Transmitter can get the following data. (these are examples) |                                                                          |  |  |
|---------------------------------------------------------------------------|--------------------------------------------------------------------------|--|--|
| USB transmission                                                          | -> Getting equipment's data. (temperature, door open/close data, interna |  |  |
|                                                                           | setting data, mechanic condition data etc.)                              |  |  |
| Digital sensor                                                            | -> Getting the equipment's internal temperature or Ambient one.          |  |  |
| Analog converter                                                          | -> Getting DC level from another measuring equipment.                    |  |  |
|                                                                           |                                                                          |  |  |

The below is the example installation of Transmitter with MDF-DU503VH/DU703VH.

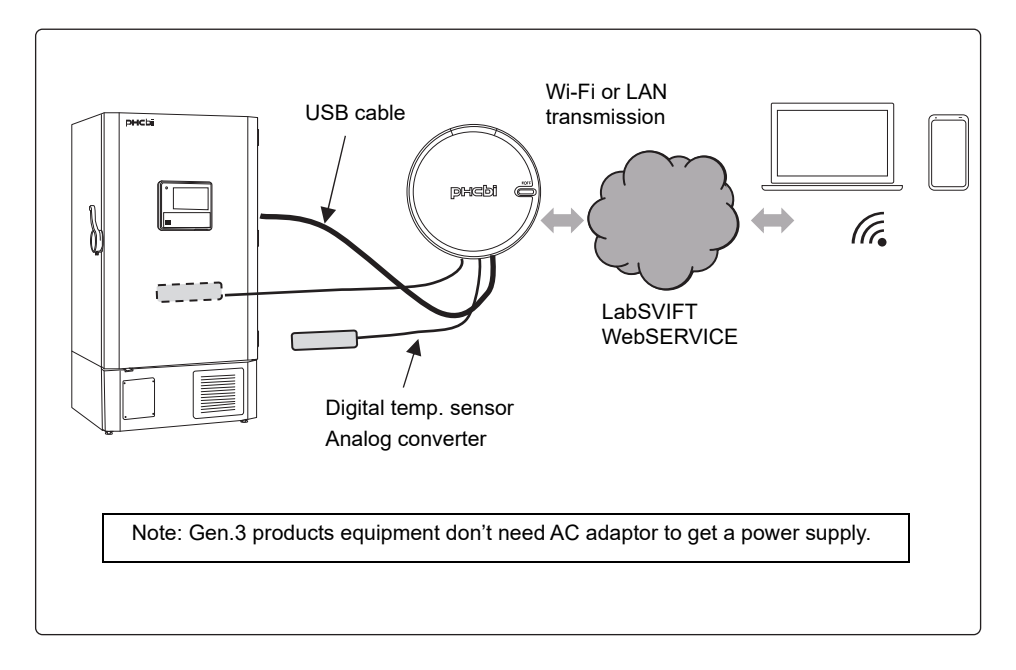

Gen.2 : Transmitter uses RS-485 function to communicate with Gen.2.

To use RS-485 function, MTR-480 is necessary, and that must be pre-installed in the Gen.2 equipment. And It is necessary to use a bundled AC adaptor to get a power supply, and to set it to the local mode and input Device ID. (Refer to page 21) Transmitter can communicate with Gen.2 using RS-485 transmission, but can not use USB transmission with Gen.2.

With Gen.2, Transmitter can get the following data. (these are examples)RS-485 transmission -> Getting equipment's data. Ex) temperature, door open/close data etc.Digital sensor-> Getting the equipment's internal temperature or Ambient one.Analog converter-> Getting DC level from another measuring equipment.

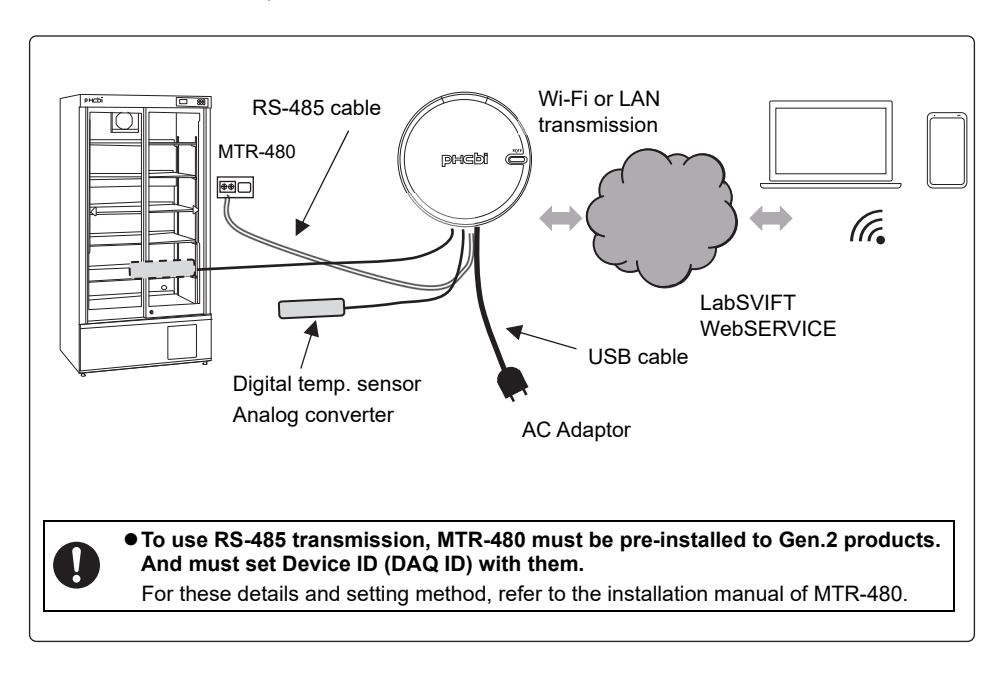

The below is the example installation of Transmitter with MPR-S500H/S500RH.

Gen.1 : Transmitter doesn't have any communication methods with this group. It is necessary to use a bundled AC adaptor to get a power supply.

With Gen.1, Transmitter can get the following data. (these are examples)Digital sensor-> Getting the equipment's internal temperature or Ambient one.Analog converter-> Getting DC level from another measuring equipment.

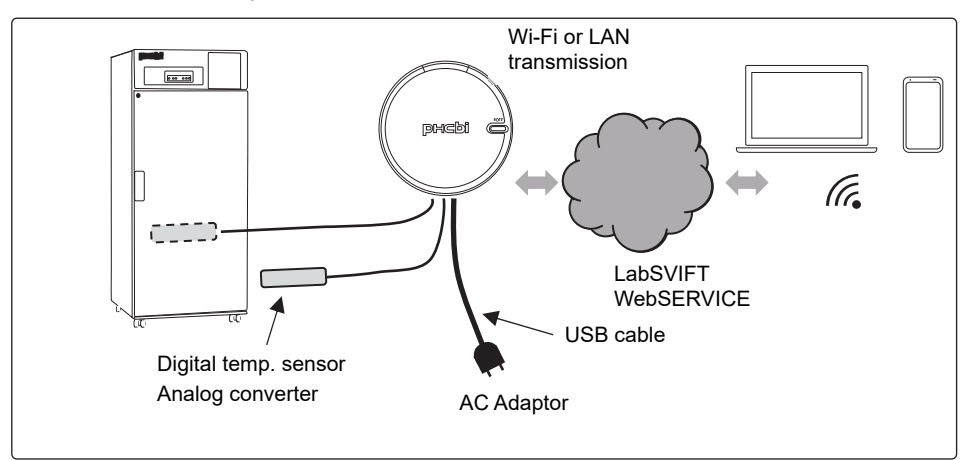

The below is the example installation of Transmitter with MDF-U731M.

The below is the example installation of Transmitter with third party equipment.

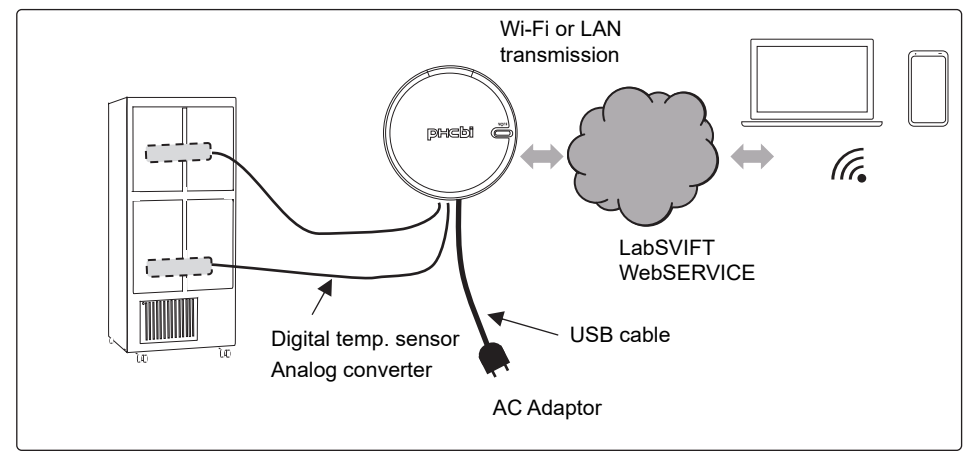

# **Unit Part Names of the Unit**

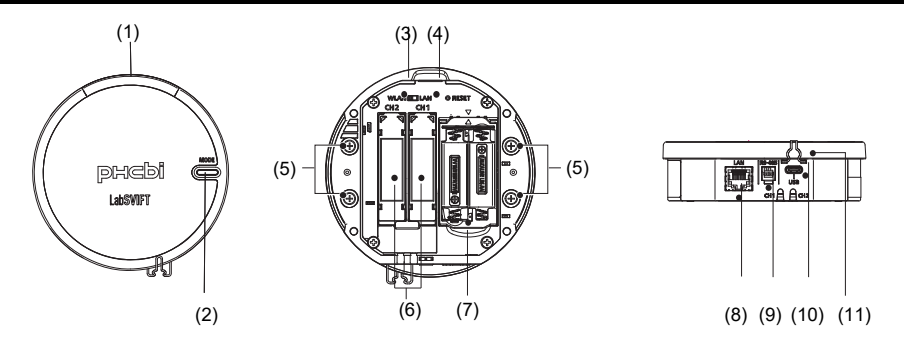

| No   | name                                   | function                                                                                                    |
|------|----------------------------------------|----------------------------------------------------------------------------------------------------|
| (1)  | LED light (*)                          | LED displays several operating statuses.                                                                                                    |
|      |                                        | (Lit green: Connecting to the cloud / Lit red:<br>Disconnecting from the cloud / Blinking red: Running on<br>battery / Lit orange: AP mode)        |
| (2)  | MODE button                            | Press and hold for 5 seconds or more to set Transmitter on AP mode.                                                                                |
| (3)  | WLAN/LAN selector switch               | Used to switch modes between Wi-Fi and a wired LAN.                                                                                                |
| (4)  | Reset switch                           | Reset Transmitter. Press and hold for 5 seconds or more to restore factory settings.                                                               |
| (5)  | Neodymium magnet                       | Used to fix Transmitter to laboratory equipment.                                                                                                   |
| (6)  | Optional device terminals<br>(CH1/CH2) | Used to set optional modules with Transmitter.<br>(Optional modules are not bundled)                                                               |
| (7)  | battery box                            | Used to put batteries in.                                                                                                    |
| (8)  | LAN port                               | Used for a wired LAN connection                                                                                                    |
| (9)  | RS-485 port                            | Used for RS485 connection                                                                                                    |
| (10) | USB port                               | Used for USB connection with Gen.3 (**) products.<br>When connected to Gen.2 or 1 (**) devices, it is used for<br>a connection with an AC adaptor. |
| (11) | USB cable clamp                        | Used to prevent the USB cable from being pulled out.                                                                                               |

\*: The LED of Transmitter displays several operating statuses (example: battery condition, transmission condition, etc.). But it does not indicate any abnormal conditions of monitoring equipment. Refer to Page 39 for details.

\*\*: Refer to Page 9.

The below items are bundled with Transmitter.

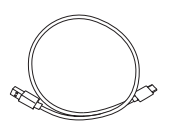

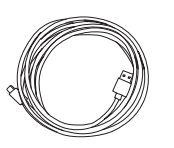

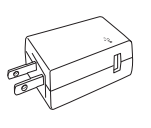

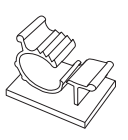

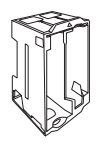

USB Cable 0.5 m (White)

USB Cable 3 m (Black)

AC Adaptor

Clamp Type cable Battery Box (\*) clamp (n=3)

\*: Batteries are not bundled.

# **Optional Items**

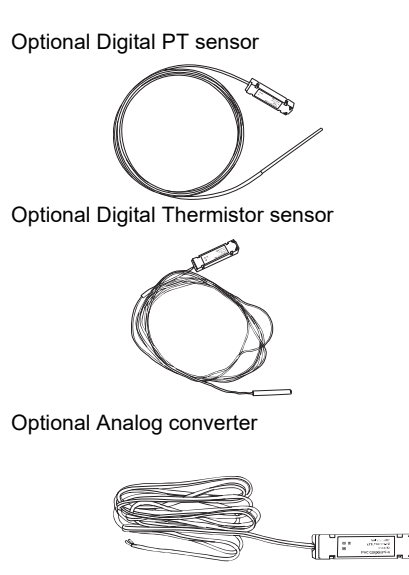

Band type cable clamps (n=4) are bundled with each option.

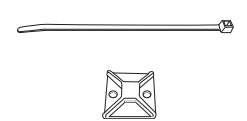

# Installation flow Part 1 : Connect Transmitter to Power supply with AC Adaptor

When configuring network settings, Gen.2(\*) and Gen.1(\*) products require the bundled AC adaptor to get a power supply. (\*: Refer to Page 9)

1. Open the back cover by pressing its claw. Then set the network selector SW to "LAN" or "WLAN" which is used for Network settings after Part 2.

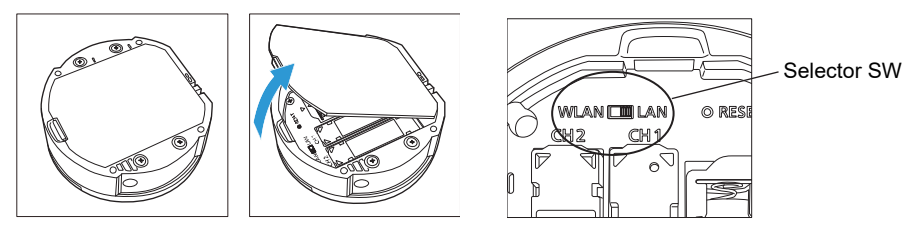

When using a wired LAN for settings, turn this to LAN. When using a wireless LAN for settings, turn this to WLAN.

- 2. Connect the bundled USB cable  $\quad (0.5 \mbox{ m or } 3m) \mbox{ to Transmitter}$  .
- 3. Pull out the USB cable clamp and then fix it to the cable.

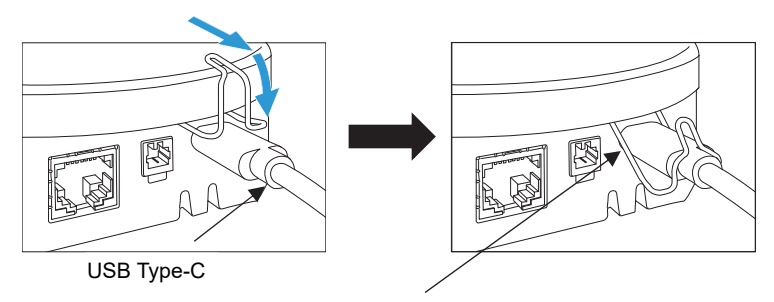

After inserting the USB cable into the USB port, pull out and lower the USB cable clamp in the direction indicated by the arrow to fit it.

4. Connect the USB cable to the bundled AC adaptor and plug it into a power outlet.

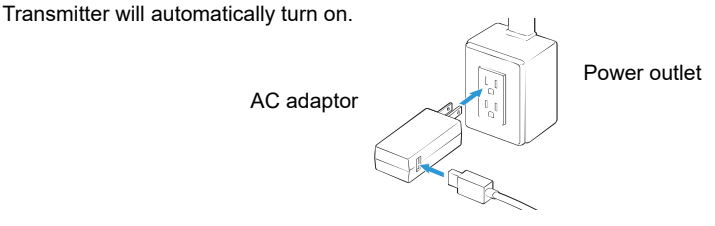

### Part 2-1 : Network Settings for using a wired LAN

This section describes network settings with a wired LAN.

- 1. Prepare a PC for setting (hereinafter referred to as PC) and a LAN cable.
- 2. Set wired LAN network settings on the PC as follows:

<Wired LAN settings on PC for setting> IP address: 192.168.100.XX (XX: 2 ~ 254) \* Except 192.168.100.10 (Don't use this IP) Subnet: 255.255.255.0

3. Connect them as follows.

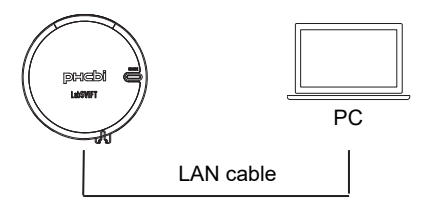

Note: About Re-setting method, refer to Page 38.

→ Proceed to Part 3.

## Part 2-2 : Network Settings for using a wireless LAN

This section describes network settings with a wireless LAN.

- 1. Prepare a PC (wireless LAN-enabled).
- 2. Set a wireless LAN network setting of the PC to DHCP.
- 3. Press and hold the Transmitter "MODE" button for 5 seconds to enter AP mode.
  - (The LED goes off and then lights up in orange.)

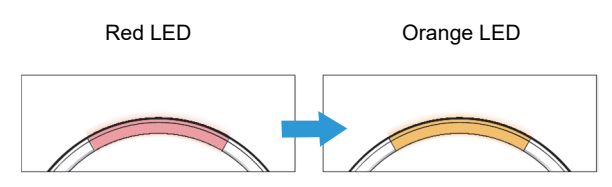

About 30 seconds after the LED lights up in orange, "LabSVIFTXXXXXXX" is displayed in the network list of the wireless LAN of the PC. Then Select "LabSVIFTXXXXXXXX" of the displayed devices.

- Input MAC\_ID in the Security key field of the Network list for the PC. MAC\_ID is printed on the name plate attached on the side of Transmitter.
  - Note 1: On most types of PCs, clicking Wireless Mark on MENU will bring up a connecting network list. When the device is selected, the security key is required to connect it.
  - Note 2 : "XXXXXXXXX" characters indicates "Serial No." on the name plate.

When you input MAC ID, delete ":" of MAC ID Example ID) OA:1B:2C:3D:4E:5F -> INPUT DATA 0A1B2C3D4E5F

| * MAC ID is the below.                                                                                                    | (12 characters, all capital letters, without ":")                                                                                       |  |
|----------------------------------------------------------------------------------------------------|----------------------------------------------------------------------------------------------------|--|
| (This is a sample ID.)                                                                                                    | Network list Example                                                                                                    |  |
| Model N. MTR-IOTWE1-PA<br>Serial No. 22XXXX<br>Pascode 01234567<br>MACID 0A:1B2C:30A455F<br>Contains FCC ID : N6C:SDMAC<br>Contains FCC ID : N6C:SDMAC<br>Contains IC : 4908A-SDMAC | Image: LabSVIFTXXXXXXX         Security key         Image: LabSVIFTXXXXXXXX         Image: LabSVIFTXXXXXXXXXXXXXXXXXXXXXXXXXXXXXXXXXXXX |  |

 $\rightarrow$  Proceed to Part 3.

• Sensor data and temperature data are not retrieved while the LED light is orange.

# Part 3 : Transmitter network settings

### Sign In

This section describes the sign in procedure for the Transmitter Setting screen.

Sign in requires "Serial No." and "Passcode" of Transmitter. Refer to the name plate label attached on the side of Transmitter.

- 1. Enter http://192.168.100.10/ in your browser address bar to access Web Service Application on the PC.
- 2. On the "Sign in" screen, enter the Serial No. in the "Username" field and the name plate "Passcode" in the "Password" field, and click the [Sign in] button.

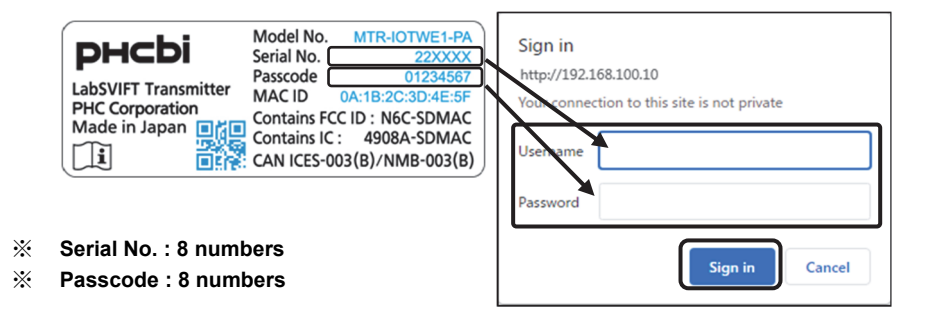

NOTE: The password can be changed. Refer to "Change Password" on Page 22

"Network Setting" screen appears.

| рнсы LabSVIFT                                                                                                    | Connecting Application for Transmitter |
|----------------------------------------------------------------------------------------------------|----------------------------------------|
| Network Settings                                                                                                    |                                        |
| Change Password                                                                                                    |                                        |
| Choose Import File (DAT) Choose File No file chosen                                                                                                    | Export                                 |
| Network Connections : Wireless                                                                                                    |                                        |
| CCP/IP DK(P Kba: The Use P Advas Control (Control (Contro |                                        |

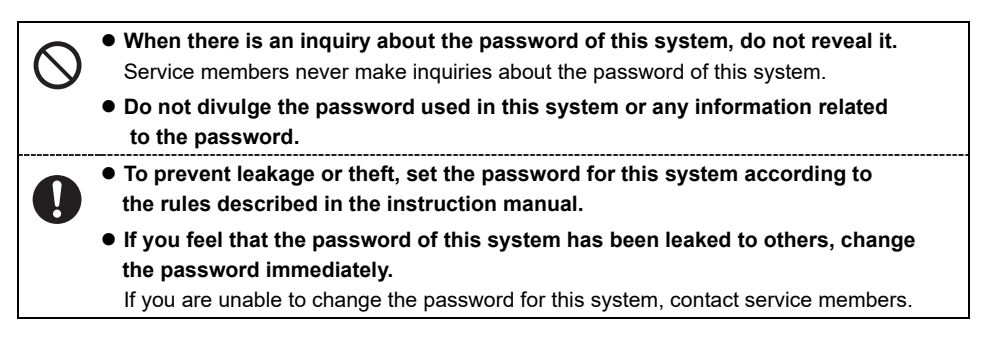

### **Network Settings**

This section describes the procedure of network settings for Transmitter.

- 1. Select "Use" or "Not Use" of the DHCP feature.
- When "Not Use" is selected for the DHCP feature, enter the static IP address information.

| TCP/IP           |
|------------------|
| DHCP             |
| ○ Use    Not Use |
| IP Address       |
| 192.168.100.10   |
|                  |
| Subnet Mask      |
| 255.255.255.0    |
|                  |
| Default Gateway  |
| 192.168.100.1    |
|                  |
| DNS              |
| 192.168.100.1    |
|                  |
|                  |

### **Proxy Settings**

This section describes the procedure of Proxy server settings for Transmitter.

- 1. Select "Use" or "Not Use" of the Proxy server.
- 2. When "Use" is selected for the Proxy feature, enter the Proxy server information.

| Proxy       |  |
|-------------|--|
| Use Not Use |  |
| Address     |  |
| Port        |  |
| User ID     |  |
| Password    |  |

### Wireless LAN Settings

| Items                     | Contents                                                                                                    |                                                                                                    |
|---------------------------|----------------------------------------------------------------------------------------------------|----------------------------------------------------------------------------------------------------|
| SSID                      | Enter the SSID.                                                                                                    | Wireless LAN                                                                                                |
| Network<br>Authentication | Select the encryption mode from the following:<br>OPEN (WEP OFF), OPEN (WEP ON), WPA2-<br>Personal, WPA2-Enterprise (PEAP), WPA2-<br>Enterprise (EAP-TLS) | SSID<br>Biomedical<br>Network Authentication<br>(WPA2-Personal V<br>WEPKey                                  |
| WEPKey                    | Input is enabled when OPEN (WEP ON) is selected. Enter the encryption key.                                                                                | Pre-Shared-Key                                                                                              |
| Pre-Shared-Key            | Input is enabled when WPA2-Personal is selected. Enter the encryption key.                                                                                | EAP User ID                                                                                                 |
| EAP-User ID               | Input is enabled when WPA2-Enterprise (PEAP)<br>or WPA2-Enterprise (EAP-TLS) is selected.<br>Enter the User ID required for server<br>authentication.     | CA Certificate : Unregistered<br>Delete<br>Choose File: No file chosen<br>Client Certificate : Unregistered |
| EAP Password              | Input is enabled when WPA2-Enterprise (PEAP) is selected. Enter the Password required for server authentication.                                          | Choose File No file chosen Client Key : Unregistered Delete Choose File No file chosen                      |
| CA Certificate            | Selection is enabled when WPA2-Enterprise<br>(PEAP) or WPA2-Enterprise (EAP-TLS) is<br>selected.<br>Register the CA certificate (in PEM format).          | Client Key Password                                                                                         |
| Client Certificate        | Selection is enabled when WPA2-Enterprise<br>(EAP-TLS) is selected. Register the client<br>certificate (in PEM format).                                   |                                                                                                    |
| Client Key                | Selection is enabled when WPA2-Enterprise<br>(EAP-TLS) is selected. Register the private key<br>file (in PEM format) of the client certificate.           |                                                                                                    |
| Client Key<br>Password    | Selection is enabled when WPA2-Enterprise<br>(EAP-TLS) is selected. Enter the password of<br>the private key file of the client certificate.              |                                                                                                    |

This section describes the procedure for wireless LAN settings for Transmitter.

### **RS485 Communication Setting**

This section describes the procedure for RS485 communication settings between Transmitter and Gen.2(\*) products.

• For this communication, MTR-480 must be pre-installed to Gen.2(\*) products. And must set it to the local mode and Device ID (DAQ ID). For these details and setting method, refer to the installation manual of MTR-480. Note: It is not necessary to set Device ID for Gen.3(\*) products.

\*: Refer to Page 9

1. Enter the "Device ID" to be used for RS485 communication.

| Device ID               |                           |
|-------------------------|---------------------------|
| * Enter the Device ID o | of the equipment. (1~199) |
| Device ID               |                           |
| 1                       |                           |

### **SNTP Server Settings**

This section describes the procedure of SNTP Server settings for Transmitter.

1. When using an SNTP server, enter "SNTP server address".

### **Complete Network Settings**

Click "Submit" to complete Transmitter network settings.

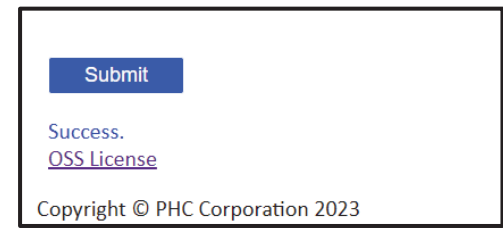

### Sign Out

Click the [X] button in your browser to sign out.

After Sign out, turn off Transmitter by pulling out the USB cable from it. And turn on it again by connecting the USB cable.

# Part 3 : Transmitter network settings

### **Change Password**

This section describes the procedure to change the password.

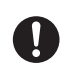

screen.

#### • Be sure to change the password.

2. Enter the requirements on the [Change Password]

If you continue to use the "initial password", it may cause security and system problems. Be sure to change the password.

1. Click [Change Password].

3. Click [Change Password].

| рнсЫ   LabSVIFT                                     | Connecting Applica |
|-----------------------------------------------------|--------------------|
| Network Settings                                    |                    |
| Change Password                                     |                    |
| Choose import file (DAT) Choose File No file chosen | Export             |
| Network Connections : Wireless                      |                    |
|                                                     |                    |
|                                                     |                    |
| рнсbi LabSVIFT                                      |                    |
| Change Password                                     |                    |
| Current Password                                    |                    |
| New Password                                        |                    |
| Confirm New Password                                |                    |
| Change Password                                     |                    |
| Copyright © PHC Corporation 2023                    |                    |

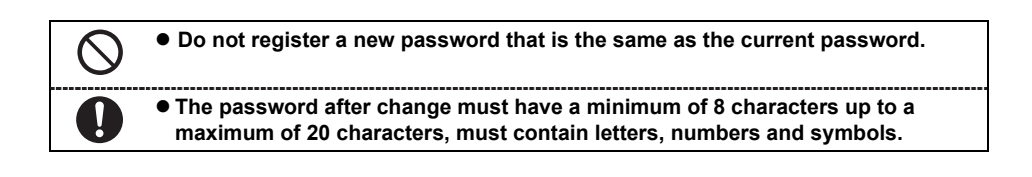

# Part 4 : Install Transmitter on Laboratory equipment

This section describes some examples of installation configurations of Transmitter and a monitored equipment. These are only reference configurations. And these examples are described for Gen.1(\*), Gen.2(\*), and Gen.3(\*) respectively. (\*: Refer to Page 9)

The below clampers are used to fix cables in installment examples.

Clamp Type

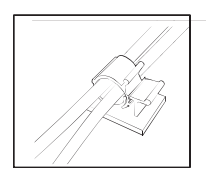

Clamp type cable clamps are bundled with Transmitter.

Band Type

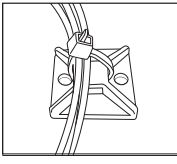

Band-type cable clamps are bundled with the optional module.

# Part 4 : Install Transmitter on Laboratory equipment

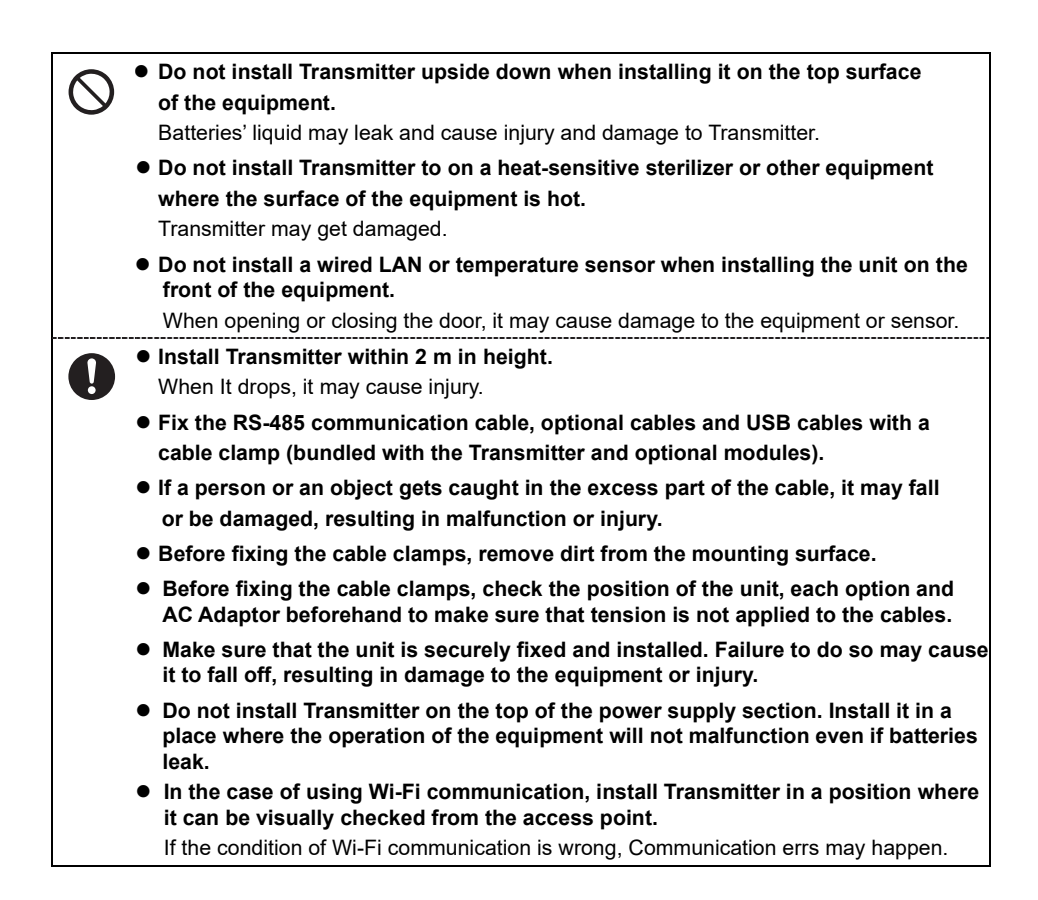

 $(\ensuremath{\underline{1}})$  Case of installing on the front of products

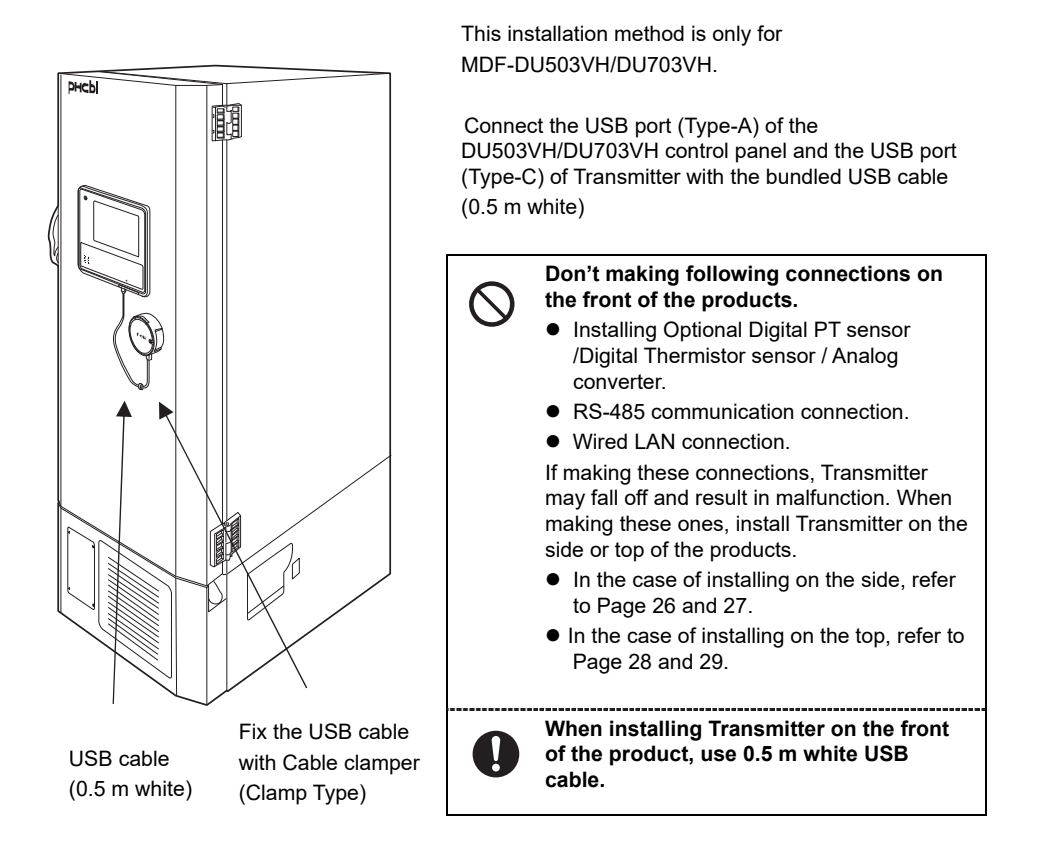

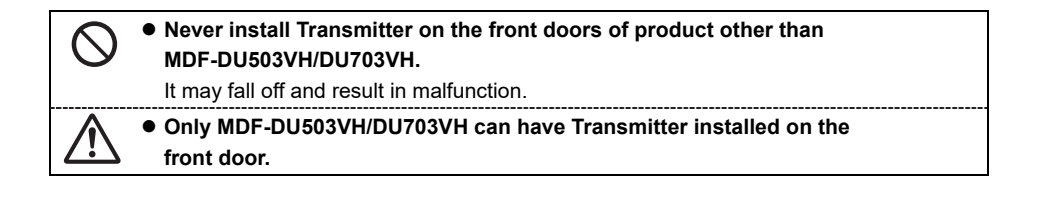

② Case of Installing on the side of products

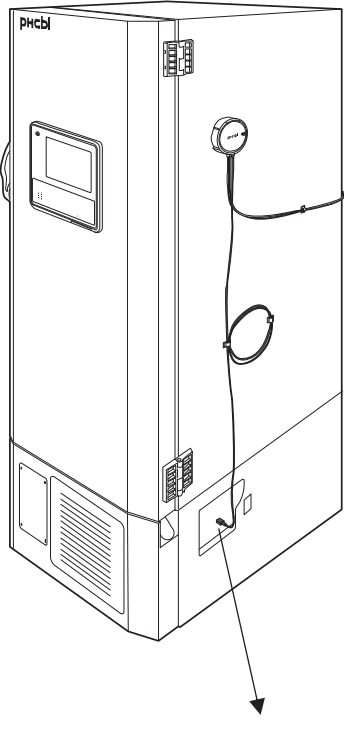

USB port of the product

Gen.3 products

Connect the USB port (Type-A) located on the side of the product and the USB port (Type-C) of Transmitter with the included USB cable (3 m black).

- Optional Digital PT sensor / Digital Thermistor sensor / Analog converter can be mounted.
- RS-485 communication is not available.
- Wired LAN connection is available.

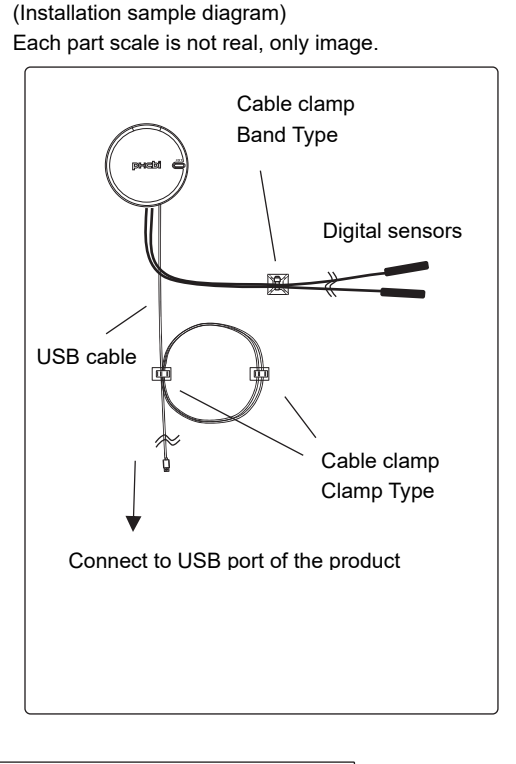

Note: About installing method of the optional modules (Digital PT sensor / Digital Thermistor sensor / Analog converter), refer to Page 41.

Gen.2 products Connect the USB port (Type-C) of Transmitter to the bundled AC Adaptor.

Connect the AC Adaptor to the power source.

- Optional Digital PT sensor / Digital Thermistor Sensor / Analog converter can be mounted.
- RS-485 communication connection is available.
- Wired LAN connection is available.

(Installation sample diagram)

Gen.1 products

Connect the USB port (Type-C) of Transmitter to the bundled AC Adaptor.

Connect the AC Adaptor to the power source.

- Optional Digital PT sensor / Digital Thermistor sensor / Analog converter can be mounted.
- RS-485 communication connection is not available.
- Wired LAN connection is available.

(Installation sample diagram)

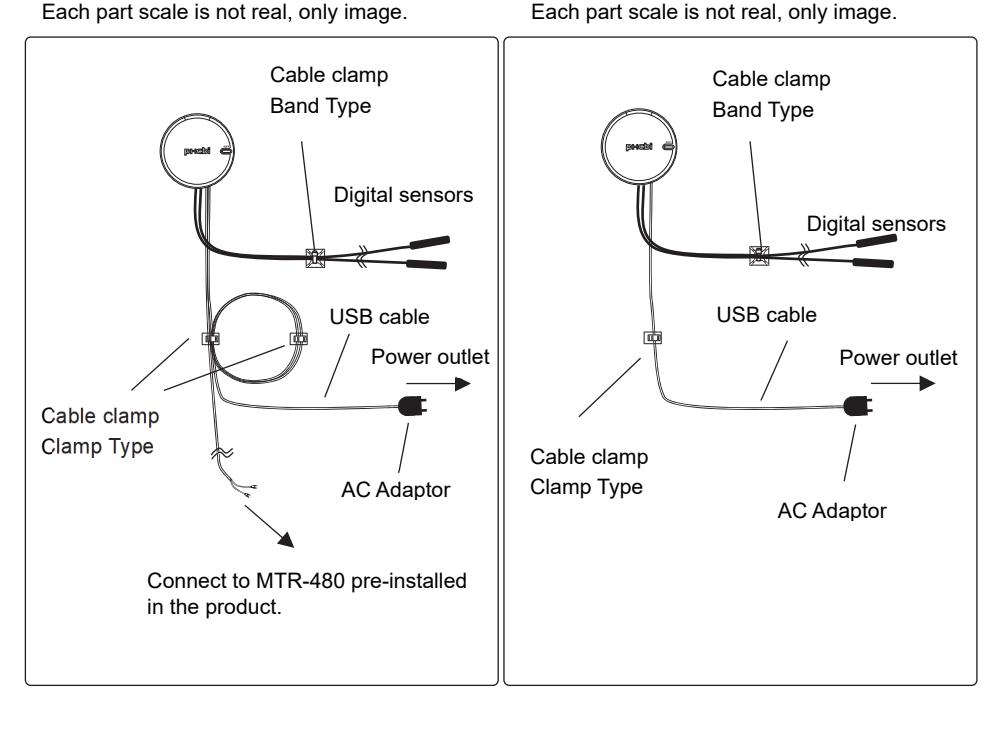

Note: About installing method of the optional modules (Digital PT sensor / Digital Thermistor sensor / Analog converter), refer to Page 41.

③ Case of installing on the top surface of products

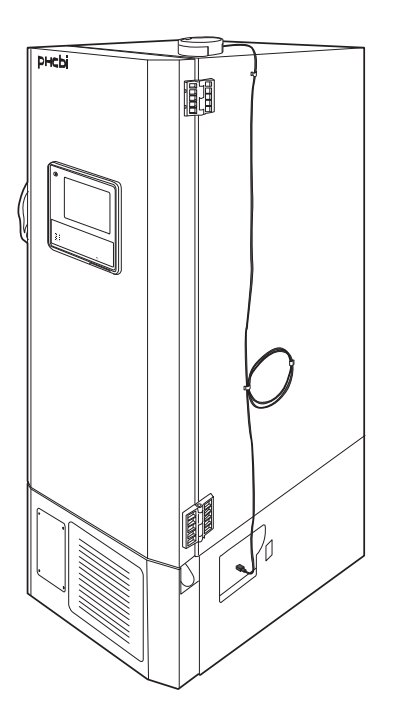

Gen.3 products

Connect the USB port (Type-A) located on the side of the product and the USB port (Type-C) of Transmitter with the included USB cable (3 m black).

- Optional Digital PT sensor / Digital Thermistor sensor / Analog converter can be mounted.
- RS-485 communication is not available.
- Wired LAN connection is available.

(Installation sample diagram) Each part scale is not real, only image.

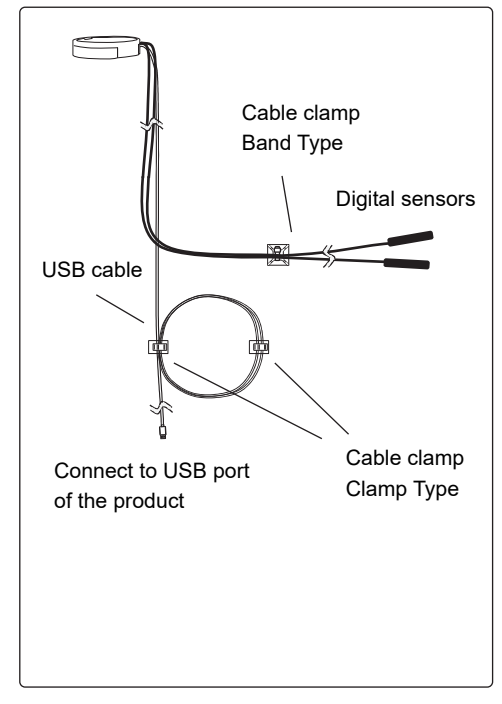

Note: About installing method of the optional modules (Digital PT sensor / Digital Thermistor sensor / Analog converter), refer to Page 41.

#### Gen.2 products

Connect the USB port (Type-C) of Transmitter to the bundled AC Adaptor. Connect the AC Adaptor to the power source.

- sensor / Analog converter can be mounted.
- RS-485 communication connection is available
- Wired I AN connection is available

# (Installation sample diagram)

Each part scale is not real, only image.

#### Gen.1 products

Connect the USB port (Type-C) of Transmitter to the bundled AC Adaptor. Connect the AC Adaptor to the power source.

- Optional Digital PT sensor / Digital Thermistor
   Optional Digital PT sensor / Digital Thermistor sensor / Analog converter can be mounted.
  - RS-485 communication connection is not available.

Each part scale is not real, only image.

Wired I AN connection is available

(Installation sample diagram)

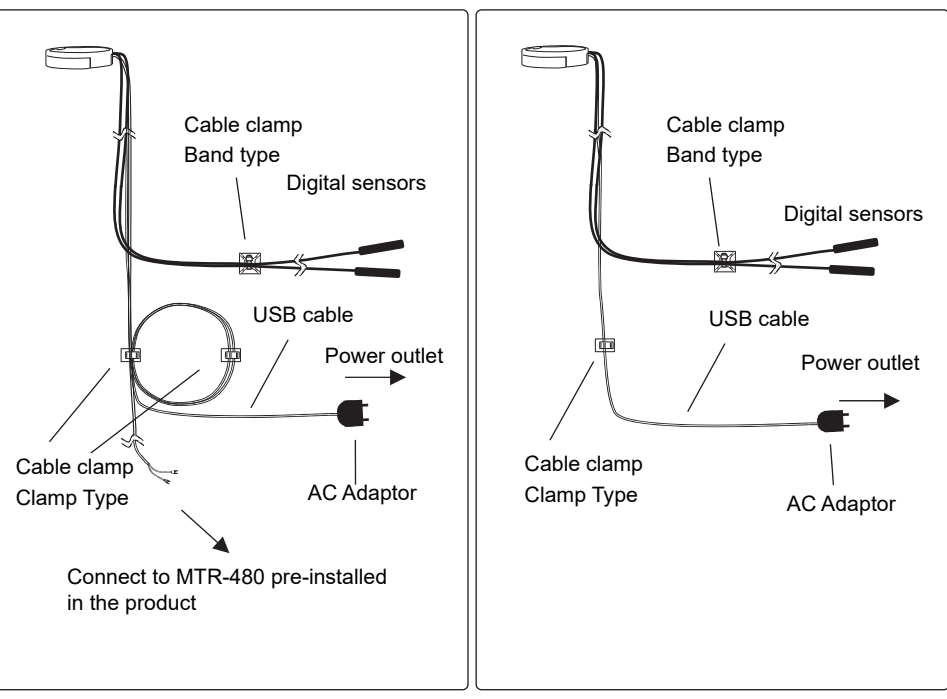

Note: About installing method of the optional modules (Digital PT sensor / Digital Thermistor sensor / Analog converter), refer to Page 41.

#### (NOTE)

When connecting to product of a model other than Gen.3 with a USB port (Refer to Page 25), use "USB cable + AC adaptor" (power supply from the AC adaptor is required) as the power source.

If USB cable is already connected to Transmitter and it is connected to a power supply via AC adaptor (Gen.1, Gen.2 products) or Gen.3 product, it is possible to skip this Part 5.

### Case of Gen.3 (\*) product

- 1. Connect the bundled USB cable  $\quad (0.5 \text{ m white}) \ \text{to Transmitter} \ .$
- 2. Pull out the USB cable clamp and then fix it to the cable.

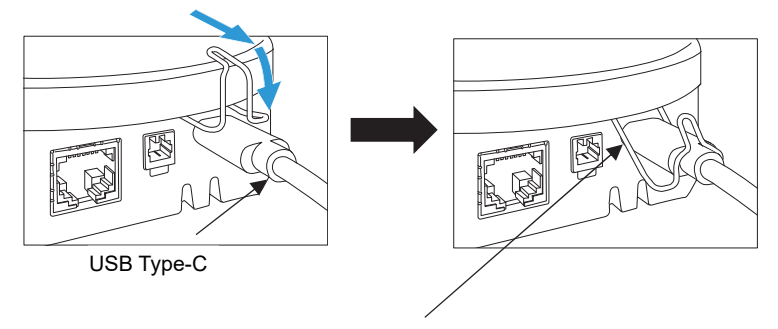

After inserting the USB cable into the USB port, lower the USB cable clamp in the direction indicated by the arrow to fit it.

3. Connect the USB cable to the Gen.3 (\*) product-

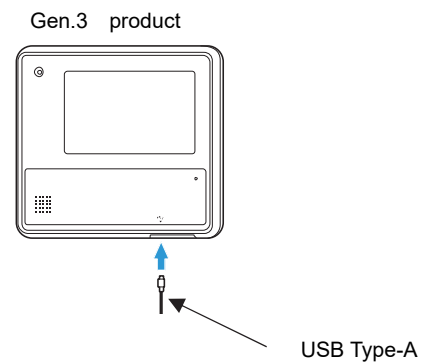

(\*) Refer to Page 9

### Case of Gen.2 and Gen.1 (\*) product

- 1. Connect the included USB cable (3 m black) to Transmitter .
- 2. Pull out the USB cable clamp and then fix it to the cable.

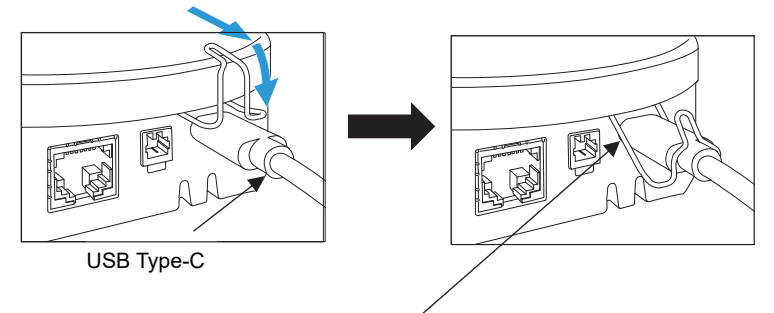

After inserting the USB cable into the USB port, lower the USB cable clamp in the direction indicated by the arrow to fit it.

3. Connect to the bundled AC adaptor and plug the AC adaptor into the power plug. Transmitter automatically turns on.

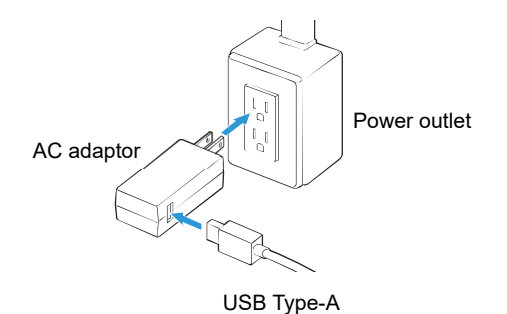

(\*) Refer to Page 9

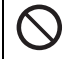

• Do not use anything other than the bundled USB cable and AC adaptor. Transmitter does not work properly. Batteries are used for a power failure mode. (Refer to Page 40)

1. Open the back cover by pressing its claw.

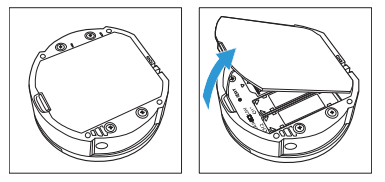

2. Take out the battery box.

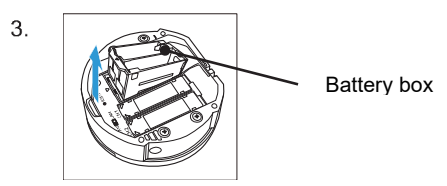

4. Place batteries in the battery box paying attention to the direction (+ -) of the batteries.

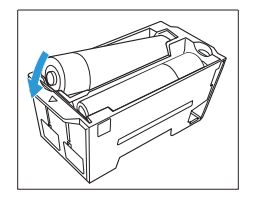

| l Ise alkaline I R6AA (n= 4) |  |
|------------------------------|--|
|                              |  |
|                              |  |

5. Align the  $\bigtriangledown$  marks and insert the battery box.

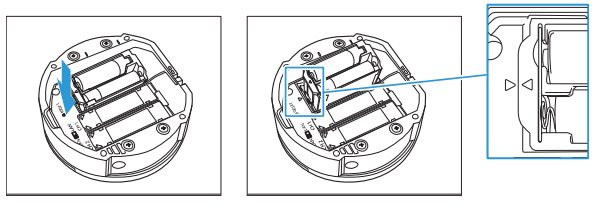

6. Push the back cover in the direction of the arrow to close it.

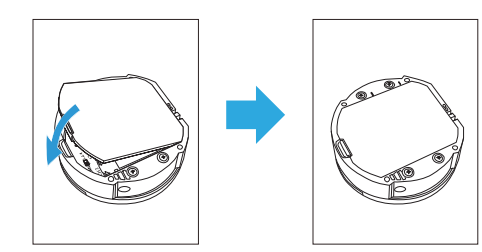

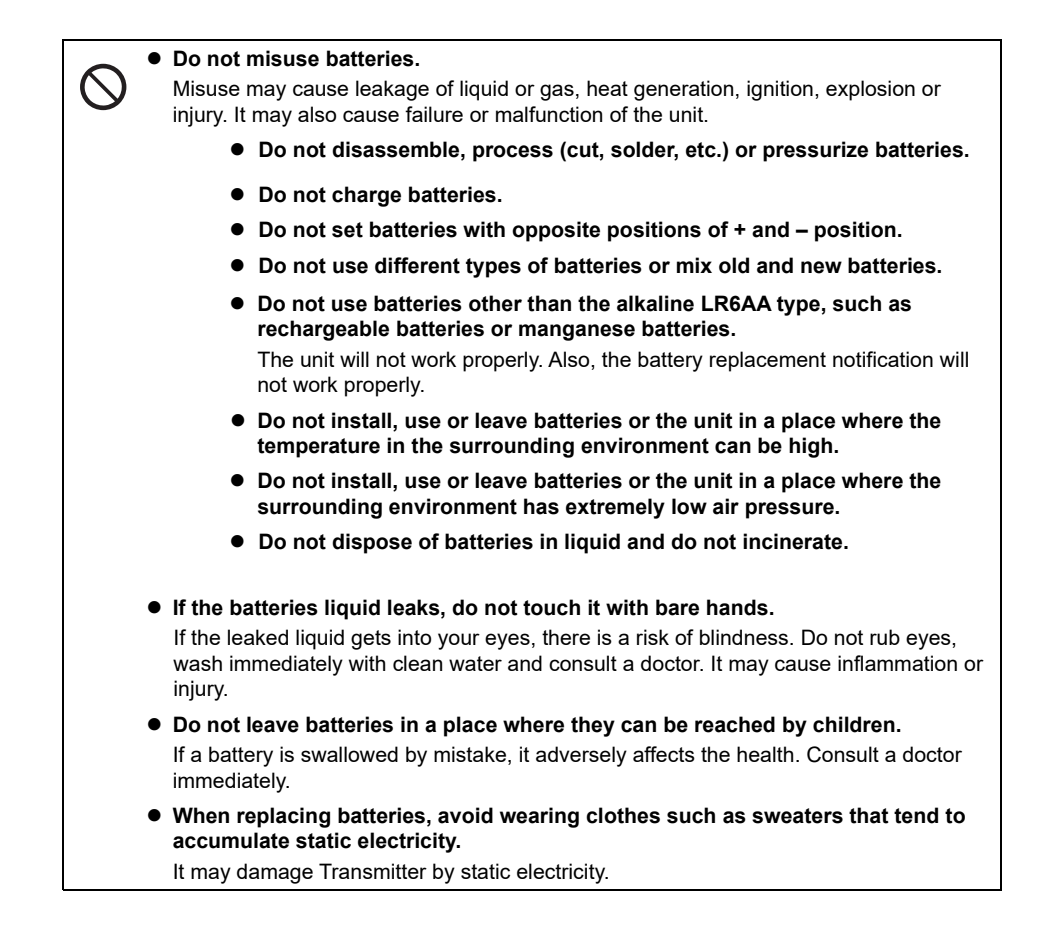

- Batteries are not included. Transmitter operates normally without batteries. If it is necessary to continue data acquisition during a power failure, use batteries (refer to Page 40) for power failure mode, which continues data acquisition.
  - Use the alkaline LR6AA type.
  - Set batteries correctly taking care of + and positions.
- Without batteries, monitoring data can be lost in the event of a power failure or unplugged the USB cable. Transmitter will continue to operate until the batteries run out, but the effective period of power failure mode is limited. And this period depends on various conditions and is not guaranteed.

# Part 6 : Insert batteries into Transmitter

Replace all 4 batteries at the same time.
When a power failure occurs, replace batteries with new ones once power is restored it. They may be exhausted and Transmitter may not work properly during a subsequent power failure.
Dispose of batteries according local rules.
Remove exhausted batteries immediately.
Remove batteries when the unit is not in use for a long time. If the batteries are left inside Transmitter, they may cause leakage, heat generation, or explosion.
When using same batteries for a long time, replace them with new ones. Old batteries may cause leakage of liquid or gas, heat generation, ignition, explosion or injury. They may also cause failure or malfunction of the unit. For the procedure to register Transmitter to be installed in Web Service Application refer to " 6.5.1 Registering the Device" in the LabSVIFT Web Service instruction manual. Registration requires the "Product Serial Number" and "Passcode" on the product name plate.

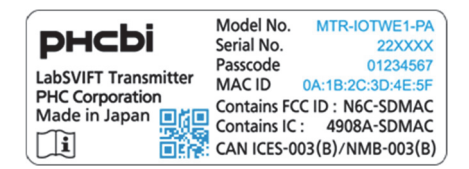

The name plate label attached on the side of the unit

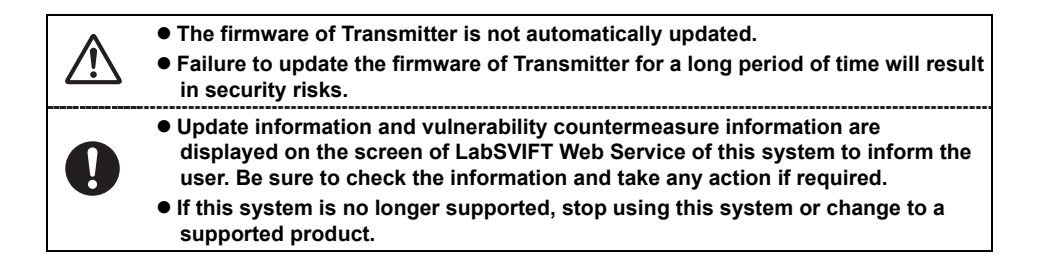

| $\triangle$ | <ul> <li>The monitoring data of monitoring equipment collected by this<br/>system does not prove the specifications or performance of monitoring<br/>equipment.</li> </ul> |
|-------------|----------------------------------------------------------------------------------------------------|
| $\bigcirc$  | <ul> <li>Do not unplug the power supply during an update of the firmware of<br/>Transmitter. Data may be damaged and it may not operate properly.</li> </ul>               |

### Save and restore the network settings

When installing multiple Transmitters on the same network, it is possible to import the network settings set in one Transmitter to other Transmitters.

This makes it possible to reduce the effort required for network settings even when multiple Transmitters are installed.

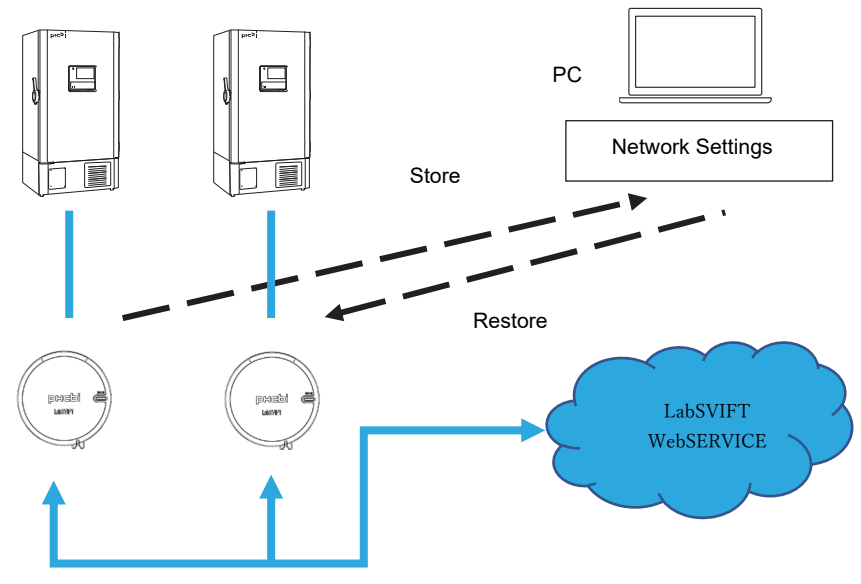

Wi-Fi or LAN transmission

After configuring the network settings, the procedure to save is as follows.

| рнсЫ LabSVIFT                                    | Connecting Applica |
|--------------------------------------------------|--------------------|
| Network Settings                                 |                    |
| Change Password                                  |                    |
| Choose import file (DAT) Choose File No file cho | en Export          |
| Network Connections : Wireless                   |                    |

- 1. Select [Export].
- 2. "The settings.dat" file will be downloaded to the PC.

"The setting.dat" file includes the setting data for the connection.

The procedure to restore the saved network settings to another Transmitter is as follows.

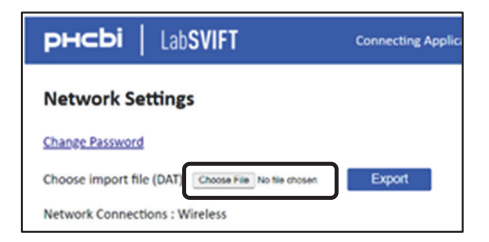

- 1. Select [Import]
- 2. The file selection screen will be displayed.
- Select the "settings.dat" file which is downloaded in the described process.
- 3. The network setting information is reflected on the screen.
- 4. Check if the network setting information is correct.

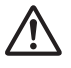

#### Among the network setting information, the following items are not subject to restoration, so please enter them as necessary after the restoration operation. Wireless LAN SID Bornedul Network Authent Network Authent

- Password of Proxy
- WirelessLAN : WEP Key、Pre-Shared-Key、 EAP Password、CA Certificate、Client Certificate、 Client Key、Client Key Password

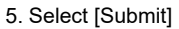

The network setting information is saved in Transmitter.

| Biomedical                              |      |
|-----------------------------------------|------|
| Network Authentication                  |      |
| WPA2-Personal                           |      |
| WEPKey                                  |      |
| Pre-Shared-Key                          |      |
|                                         |      |
| EAP User ID                             |      |
| EAP Password                            |      |
| CA Certificate : Unregistered<br>Delete | d    |
|                                         |      |
| Client Certificate : Unregiste          | ered |
| Delete                                  |      |
| Choose File No file chosen              |      |
| Client Key : Unregistered               |      |
| Delete                                  |      |
| Choose File No file chosen              |      |
| Client Key Password                     |      |

## Part 8 : Other Items

### Re-setting with the wired LAN after the initial settings

- 1. Prepare a PC and a LAN cable
- 2. Set the wired LAN network settings on the PC as follows

<Wired LAN settings on the PC > IP address : Use other IP address than Transmitter on the same network Subnet Mask : Same subnet Mask with Transmitter When the necessary IP address for setup is unknown, contact a facility manager of the place where Transmitter is installed.

3. Connect as follows

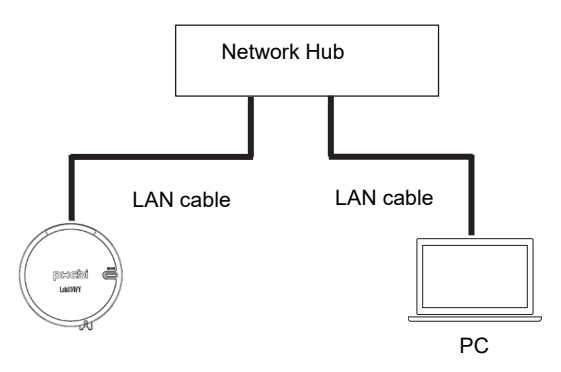

4. Enter http://(IP address of Transmitter )/ in the browser address to access the web app. (\*)

5. On the "Sign in" screen, enter "Serial No." in the "Username" field and the name plate "Passcode" in the "Password" field, and click the [Sign in] button.

"Transmitter Setting" screen appears.

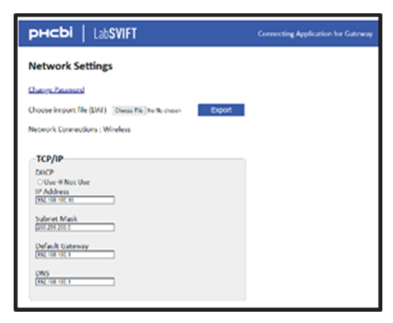

| In this step,<br>Page 18) | use IP Addr                | ess http://192.   | 168.100.10 (Refer           | to Part 3 in      |
|---------------------------|----------------------------|-------------------|-----------------------------|-------------------|
|                           |                            |                   |                             |                   |
| The belo<br>For deta      | ow is the me               | enu of the Lab    | SVIFT Web Service<br>manual | Application.      |
|                           | Name                       | DU202 tert hares  | lastin                      |                   |
| Asset 1                   | ransmitter CH1             | CH2               |                             |                   |
|                           | 1                          |                   |                             | -                 |
| General I                 | Mac Address                | 00:E0:5C:80:00:8C |                             | -                 |
| Network                   | Connection                 | wireless          |                             | 5 mm              |
|                           | IP Address                 | 192.168.14.45     |                             | 100               |
|                           | Subnet Mask                | 255.255.255.0     |                             |                   |
|                           | Gateway Address            | 192.168.14.1      | _                           |                   |
|                           | DNS                        | 192.168.14.1      |                             | MDF-DU702V        |
|                           | DHCP Enabled /<br>Disabled | Enabled           | -                           | PA<br>Asset Statu |
|                           |                            |                   |                             | Running           |

# LED Lighting Specifications

| LED    | Status                               | Motion                                         |
|--------|--------------------------------------|------------------------------------------------|
| Green  | Lighting                             | While functioning normally                     |
| Orange | Lighting                             | While AP Mode (Refer to Page 16)               |
| Red    | Blinking (slow, approx. once/5 sec.) | While battery-powered                          |
|        | Blinking (fast, approx. once/1 sec.) | While low battery voltage                      |
|        | Lighting                             | While connected to the network (disconnecting) |

When batteries are installed, Transmitter changes its mode to power failure mode in the event of a power failure. Normal mode is restored after recovery from the power failure.

(Power failure mode)

LED blink:

The red LED blinks slowly (approximately once every 5 seconds) during a power failure. However, when the batteries' voltage drops, it blinks fast (approximately once per second). Data communication:

In an event of a power failure, Transmitter tries to send data to the Web Service Application via Wi-Fi or Wired LAN communication once per hour for a total of three times with new batteries.

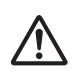

 If a communication error occurs in power failure mode, a retry of Wi-Fi communication is not performed. Wi-Fi communications may not be possible three times due to variations in the environment, such as radio wave conditions or room temperature, or variations of the batteries.

Transmitter takes data of its Digital temperature sensor or Analog converter once every 5 minutes until the batteries run out.

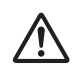

 The acquisition period may be shortened due to variations in the environment, such as radio wave conditions or room temperature, or variations of the batteries.

When connected to Gen.3 products (refer to Page 9), data acquisition continues while the Gen.3 products are operated by its battery power. However, data may not be acquired depending on the operating status.

 $\wedge$ 

• If a power failure occurs once, the batteries may be exhausted. Replace them with new ones.

# **DISPOSAL OF UNIT (Decontamination of unit)**

Before disposal of units with biohazardous danger, decontaminate the unit to the extent possible by the user.

# Mount Digital PT sensor / Digital Thermistor sensor / Analog converter (Optional)

The three optional modules are basically mounted in the same way. This section describes how to mount the Digital PT sensor as a representative example.

- 1. Turn off the power of Transmitter. If the USB cable is connected, remove it.
- 2. Open the back cover.

If the battery box is mounted, remove it.

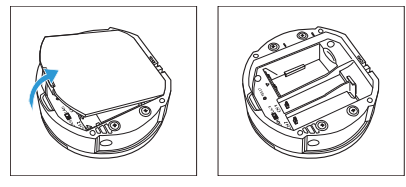

3. Mount the Digital PT sensor (hereinafter referred to as module) on the CH1 side.

Feed the sensor cable into the groove shown.

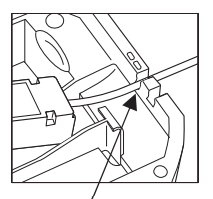

Feed the sensor cable into the groove.

4. Mount the module so that the hollow at the end of the module passes under the rib as shown.

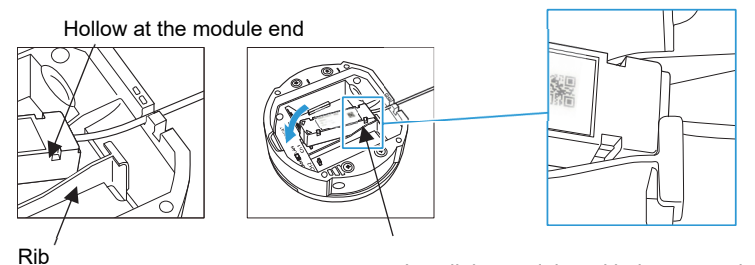

Install the modules with the name plate facing up.

• Do not remove the serial number label on the optional module cable.

# Mount Digital PT sensor / Digital Thermistor sensor / Analog converter (Optional)

5. Press and hold the below arrow point of the module until it clicks to fix it.

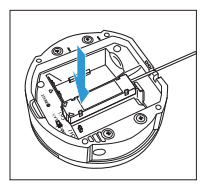

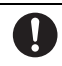

• Confirm that the module clicks firmly in placed and cannot be easily removed.

6. Mount the other module on the CH2 side with the same way.

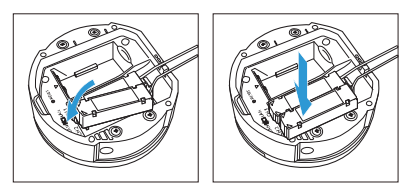

7. Mount the battery box (when using batteries for a power failure).

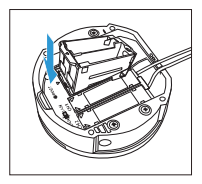

8. Close the back cover carefully so as not to pinch the sensor cable with the back cover.

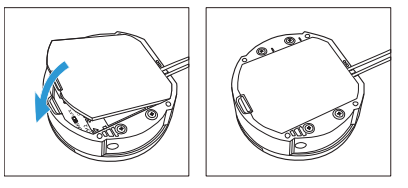

0

• Turn off the power (unplug the USB cable and remove the battery box) when mounting and removing the optional module.

- When measuring temperature using the Digital PT sensor / Digital Thermistor sensor, use the measuring object within the temperature range of each Digital temp. sensor. (refer to Page 46).
- Before setting optional modules to laboratory equipment, refer to their instruction manuals and confirm any notices for them.

#### Installation

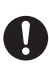

 Use the access port to insert the sensor into our Pharmaceutical Refrigerator and Blood Bank Refrigerator. Use the sensor fixing screw for the self-recording temperature recorder to fix the sensor mounting position inside the refrigerator.

- Use the access port to insert the sensor into our upright type Ultra-Low Temperature Freezer and Medical Freezer. Use the sensor fixing screw for the self-recording temperature recorder to fix the sensor mounting position inside the freezer.
- Contact our sales office, when installing the sensor on products which are equipped the self-recording temperature recorder as standard.
- Contact our sales office for sensor installation on our chest type Ultra-Low Temperature Freezer.
- Contact the manufacturer of each company regarding sensor installation on products other than our products.

#### Discrepancy

• Note that there may be a discrepancy between the temperature inside the refrigerator (displayed temperature) and the temperature of the attached sensor.

#### Access Port

Ţ

• For Pharmaceutical Refrigerator and Blood Bank Refrigerator, be sure to attach the cap and at the same time seal the access port on the outside with clay putty or silicon caulk so that there are no gaps.

• For Ultra-Low Temperature Freezer and Medical Freezer, be sure to seal the access port with silicone caulking so that there are no gaps.

# **TROUBLE SHOOTING**

| Trouble (Symptom)                                             | Status                                                                        | Countermeasure                                                                                                    |
|---------------------------------------------------------------|-------------------------------------------------------------------------------|----------------------------------------------------------------------------------------------------|
| Drop in battery capacity                                      | Red LED blinks quickly.                                                       | Replace the batteries.                                                                                                    |
| Cannot communicate with<br>Wi-Fi during installation          | Red LED lights up.                                                            | <ul> <li>[1] Verify the network selector SW is<br/>"WLAN".</li> <li>[2] Verify that Wi-Fi settings are correct on<br/>the Transmitter actings across</li> </ul> |
|                                                               |                                                                               | <ul><li>[3] Verify Wi-Fi reception intensity.</li><li>(Using a smartphone)</li></ul>                                                                            |
| Will not power on                                             | LED does not light up.                                                        | <ul><li>[1] Check the USB cable connection (check the power source).</li><li>[2] Press the Reset button.</li></ul>                                              |
| Forgot information<br>(IP/password) set in the<br>Transmitter |                                                                               | <ol> <li>Press and hold the Reset button (5s).</li> <li>Try again following the instruction<br/>manual. (Refer to Page 16-21)</li> </ol>                        |
| Will not enter AP mode                                        | Press and hold the MODE<br>button (5s).<br>→ Orange LED does not<br>light up. | <ul><li>[1] Check the USB cable.</li><li>[2] Press the Reset button to try again.</li></ul>                                                                     |

\* If it still does not work, contact service.

Monitoring data is not acquired during the following operations.

- AP mode (refer to P 16)
- · Updating software (refer to the Web Service Application's instruction manual )
- · Setting process to install optional modules (such as Digital PT sensor)

# **Factory settings**

Transmitter restores the initial settings (factory settings) by pushing the reset button as follows. In this case, stored monitoring data are initialized and erased.

1. Open the back cover.

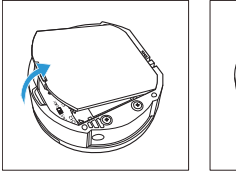

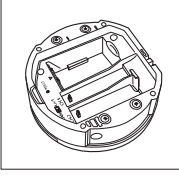

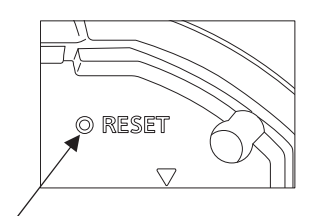

- 2. Power on Transmitter. (refer to Page 15)
- Press the button for 5s or more through the little hole adjacent to "RESET" with a thin pin. Stop pressing it, LED starts blinking.
- The green LED blinks for 3 seconds and Transmitter reboots.
   If the red LED blinks, turn off the power once, and then perform step 2 again.

# **SPECIFICATIONS**

| Product name                                   |                                                       | LabSVIFT Transmitter                                                                                                    |
|------------------------------------------------|-------------------------------------------------------|----------------------------------------------------------------------------------------------------|
| Model No                                       |                                                       | MTR-IOTWE1-PA                                                                                                    |
| Size [mm]                                      |                                                       | Dimension:120 mm× Hight:35 mm                                                                                                    |
| Weight [g]                                     |                                                       | 205 g (without Batteries)                                                                                                    |
| Network specificati                            | ons                                                   | Wireless LAN(Wi-Fi) + Wired LAN                                                                                                    |
| Wi-Fi protocol<br>Used CH                      |                                                       | IEEE802.11a/b/g/n 2.4 GHz / 5 GHz<br>5GHz band<br>W52(36,40,44,48)<br>W53(52,56,60,64)<br>W56(100,104,108,112,116,132,136,140)<br>W58(149,153,157,158,161,165)<br>2.4GHz band<br>1~11 |
| Wi-Fi security                                 | Network authentication                                | WPA2-Personal WPA2-Enterprise                                                                                                    |
|                                                | Encryption method                                     | WEP ON/OFF(Open)<br>AES (WPA2-Personal, WPA2-Enterprise)                                                                                                    |
|                                                | EAP authentication mode                               | PEAP, EAP-TLS (WPA2-Enterprise)                                                                                                    |
| Interface                                      | Digital input port (RS-485)                           | 1                                                                                                    |
|                                                | LAN (RJ45 type)                                       | 1                                                                                                    |
|                                                | Digital temperature sensor port/Analog converter port | 2 ports                                                                                                    |
|                                                | USB-C Port                                            | 1                                                                                                    |
| Input Voltage/Curre                            | ent                                                   | DC 5 V 2 A                                                                                                    |
| Maximum power consumption                      |                                                       | 2.5 W                                                                                                    |
| Power Source                                   |                                                       | Gen.3 (*): Power supply via USB port<br>Gen.2, 1 (*) AC adaptor<br>Battery power (only for a power failure)                                                                           |
| Environmental conditions                       |                                                       | Ambient Temperature: 5 °C to 30 °C,<br>Humidity: 80 %R.H. or less                                                                                                    |
| Data storage period                            |                                                       | 14 days (in case of memory full, overwrite)                                                                                                    |
| Connectable equipment via LabSVIFT Transmitter |                                                       | 1 unit                                                                                                    |
| Battery specification                          | n to use (not bundled)                                | Alkaline LR6 AA × 4                                                                                                    |

# SPECIFICATIONS

| AC Adaptor          | Input Voltage  | 100 - 240 VAC |
|---------------------|----------------|---------------|
| (Bundled accessory) | Frequency      | 50 Hz / 60 Hz |
|                     | Output Voltage | 5 V           |
|                     | Maximum Power  | MAX 10 W      |

Design or specifications are subject to change without notice.

 $^{\ast}:$  Gen.3 , 2, and 1 are classified on Page 9.

### **Option : Digital PT sensor specifications**

Product name: Digital PT sensor Model No.: MTR-DPT-PW

| Input Voltage     | 5 V DC : Connected to LabSVIFT Transmitter                                                                                                    |
|-------------------|----------------------------------------------------------------------------------------------------|
| Measurement range | - 200 °C~ 200 °C                                                                                                    |
| Accuracy          | Expressed with precision in square root of sum of squares.<br>(Unit temp.; 20~30 °C)<br>±0.4°C ± 1 digit (-100~100 °C)<br>±0.6°C ± 1 digit (-200~-100、100~200 °C) |
|                   | (Unit temp.; 0~20 °C, 30~35 °C)<br>±0.5°C ± 1 digit (-100~100 °C)<br>±0.6°C ± 1 digit (-200~-100、100~200 °C)                                                      |
| Resolution        | 0.1°C                                                                                                    |

### **Option : Digital Thermistor sensor specifications**

Product name: Digital Thermistor sensor Model No.: MTR-DTM-PW

| Input Voltage     | 5 V DC : Connected to LabSVIFT Transmitter                                                                                                    |
|-------------------|----------------------------------------------------------------------------------------------------|
| Measurement range | -40°C~85 °C                                                                                                    |
| Accuracy          | Expressed with precision in square root of sum of squares.<br>(Unit temp. body; $0 \sim 35 \ ^{\circ}$ C)<br>$\pm 0.3 \ ^{\circ}$ C $\pm 1 \ $ digit ( $0 \sim 40 \ ^{\circ}$ C)<br>$\pm 0.7 \ ^{\circ}$ C $\pm 1 \ $ digit (-40 $\sim 0$ , 40 $\sim 85 \ ^{\circ}$ C) |
| Resolution        | 0.1°C                                                                                                    |

### **Option : Analog converter specifications**

Product name: Analog converter Model No.: MTR-ANACON-PW

| Input Voltage     | 5 V DC : Connected to LabSVIFT Transmitter |
|-------------------|--------------------------------------------|
| Measurement range | 0-5 V                                      |
| Accuracy          | ±0.003 V DC±0.1 %rdg                       |
| Resolution        | 0.001 V DC                                 |

# **OPEN SOURCE SOFTWARE on LabSVIFT Transmitter**

| Name                            | Version                | License           |  |  |
|---------------------------------|------------------------|-------------------|--|--|
| backports                       | 4.4.2-1-0-gbec4037     | GPLv2             |  |  |
| buildroot                       | 2017.02.2              | GPLv2             |  |  |
| busybox                         | 1.26.2                 | GPLv2             |  |  |
| dropbear                        | 2017.75                | MIT               |  |  |
| ethtool                         | 4.8                    | GPLv2             |  |  |
| gpio                            | -                      | GPLv2             |  |  |
| hostap (hostapd/wpa_supplicant) | 2.1-devel sx 1.0.0.a08 | BSD               |  |  |
| iptables                        | 1.6.1                  | GPLv2             |  |  |
| iw                              | 3.0 sx01               | ISC               |  |  |
| libnl                           | 3.2.27                 | LGPLv2.1+         |  |  |
| lighttpd                        | 1.4.51                 | BSD               |  |  |
| linux                           | 4.1.15                 | GPLv2             |  |  |
| net-snmp                        | 5.7.3                  | Various BSD-like  |  |  |
| openssl                         | 1.1.1k                 | OpenSSL or SSLeay |  |  |
| pcre                            | 8.42                   | BSD               |  |  |
| u-boot                          | 2016.03                | GPLv2             |  |  |
| uclibc                          | 1.0.22                 | LGPLv2.1+         |  |  |
| zlib                            | 1.2.11                 | zlib license      |  |  |

The below is Open source software used in the Wi-Fi module on LabSVIFT Transmitter.

### **Confirm OSS License**

Click [OSS License].

| Submit                           |
|----------------------------------|
| OSS License                      |
| Copyright © PHC Corporation 2023 |

"Transmitter Setting screen"

| Please copy and fill out this form before servicing. Hand over the for to the service engineer for their and your safety. |                                                                         |                                        |                   |                     |  |  |  |
|----------------------------------------------------------------------------------------------------|-------------------------------------------------------------------------|----------------------------------------|-------------------|---------------------|--|--|--|
| Safety check sheet                                                                                                    |                                                                         |                                        |                   |                     |  |  |  |
| 1. Contamin<br>No contal<br>Decontan<br>Contamin<br>Others:                                                               | ation of the unit and opti<br>nination:<br>ninated:<br>ated:            | ional modules:<br>□Yes<br>□Yes<br>□Yes | □No<br>□No<br>□No |                     |  |  |  |
| <ol> <li>Status of</li> <li>a) The un</li> <li>b) If the a</li> <li>Details or</li> </ol>                                 | the unit<br>it and the optional modu<br>nswer is "No,"<br>n the danger: | les are now safe to work on            | □Yes              | □No<br>-            |  |  |  |
| Measures                                                                                                    | we should take to redu                                                  | ce the danger:                         |                   | -                   |  |  |  |
|                                                                                                    |                                                                         |                                        |                   | _                   |  |  |  |
| Date:<br>Signature:<br>Address, Divi<br>Telephone:                                                                        | sion:                                                                   |                                        |                   |                     |  |  |  |
| duct name:                                                                                                    | Model                                                                   | Serial number                          |                   | ate of Installation |  |  |  |
| LabSVIFT<br>Transmitter                                                                                                   | MTR-IOTWI                                                               | E1                                     |                   |                     |  |  |  |

Please decontaminate the unit yourself before calling the service engineer.

### **PHC Corporation of North America**

1300 Michael Drive, Suite A, Wood Dale, IL 60191 Toll Free USA (800) 858-8442 Fax (630) 238-0074

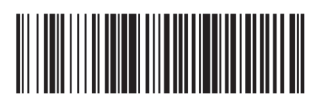

### **PHC** Corporation

1-1-1 Sakada, Oizumi-machi, Ora-gun, Gunma 370-0596, Japan

© PHC Corporation 2023

Printed in Japan LDCL081700-0 J0223-0